# 配置IPsec隧道 — 思科路由器到檢查點防火牆4.1

### 目錄

<u>簡必需採慣設網組驗疑疑網檢調相介條件</u> <u>不用例定路態證難難路查試關</u> <u>期期的定路態證難難路查試關 將將解要 出訊</u>

# <u>簡介</u>

本文檔演示如何使用預共用金鑰形成IPsec隧道以加入兩個專用網路:Cisco路由器內部的 192.168.1.x專用網路和Checkpoint防火牆內部的10.32.50.x專用網路。

### <u>必要條件</u>

#### <u>需求</u>

此示例配置假定在開始配置之前,從路由器內部和檢查點內部到Internet(此處由172.18.124.x網路 表示)的流量會流動。

#### <u>採用元件</u>

本文中的資訊係根據以下軟體和硬體版本:

- •思科3600路由器
- Cisco IOS®軟體(C3640-JO3S56I-M),版本12.1(5)T,版本軟體(fc1)
- 檢查點防火牆4.1

本文中的資訊是根據特定實驗室環境內的裝置所建立。文中使用到的所有裝置皆從已清除(預設))的組態來啟動。如果您的網路正在作用,請確保您已瞭解任何指令可能造成的影響。

如需文件慣例的詳細資訊,請參閱<u>思科技術提示慣例。</u>

## <u>設定</u>

本節提供用於設定本文件中所述功能的資訊。

註:使用Command Lookup Tool(僅限註冊客戶)查詢有關本文檔中使用的命令的更多資訊。

#### <u>網路圖表</u>

本檔案會使用以下網路設定:

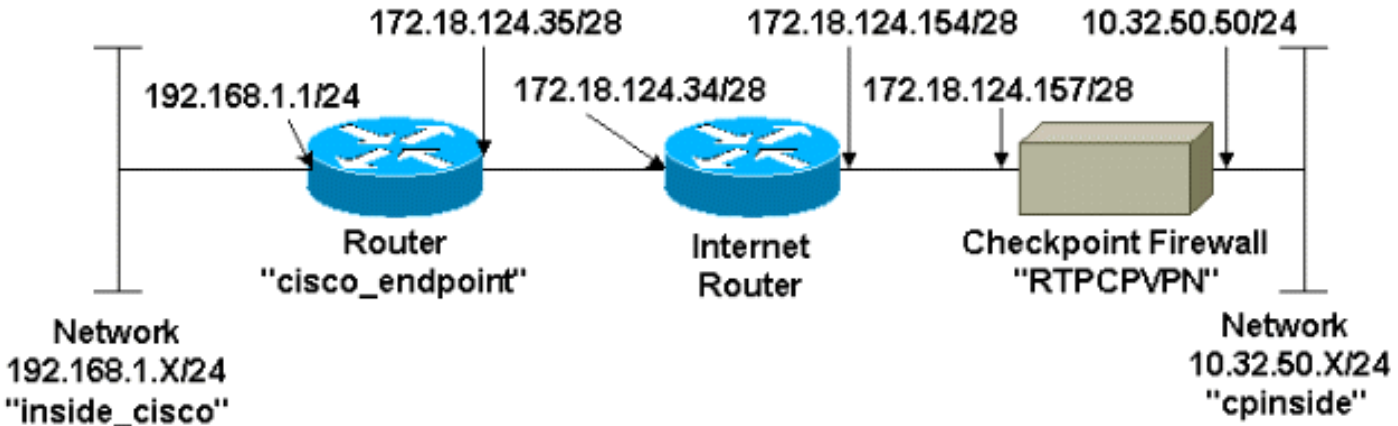

# inside\_cis

#### <u>組態</u>

本檔案會使用這些設定。

- <u>路由器配置</u>
- <u>檢查點防火牆配置</u>

#### <u>路由器配置</u>

| Cisco 3600路由器配置                             |
|---------------------------------------------|
|                                             |
| Current configuration : 1608 bytes          |
| !                                           |
| version 12.1                                |
| no service single-slot-reload-enable        |
| service timestamps debug uptime             |
| service timestamps log uptime               |
| no service password-encryption              |
| !                                           |
| hostname cisco_endpoint                     |
| !                                           |
| logging rate-limit console 10 except errors |
| !                                           |
| ip subnet-zero                              |
| !                                           |
| no ip finger                                |

```
ip audit notify log
ip audit po max-events 100
1
!--- Internet Key Exchange (IKE) configuration crypto
isakmp policy 1
authentication pre-share
crypto isakmp key ciscorules address 172.18.124.157
1
!--- IPsec configuration crypto ipsec transform-set
rtpset esp-des esp-sha-hmac
crypto map rtp 1 ipsec-isakmp
set peer 172.18.124.157
set transform-set rtpset
match address 115
call rsvp-sync
cns event-service server
1
controller T1 1/0
!
controller T1 1/1
interface Ethernet0/0
ip address 172.18.124.35 255.255.255.240
ip nat outside
no ip mroute-cache
half-duplex
crypto map rtp
interface Ethernet0/1
ip address 192.168.1.1 255.255.255.0
ip nat inside
half-duplex
!
interface FastEthernet1/0
no ip address
shutdown
duplex auto
speed auto
1
ip kerberos source-interface any
ip nat pool INTERNET 172.18.124.36 172.18.124.36 netmask
255.255.255.240
ip nat inside source route-map nonat pool INTERNET
ip classless
ip route 0.0.0.0 0.0.0.0 172.18.124.34
no ip http server
!
access-list 101 deny ip 192.168.1.0 0.0.0.255 10.32.50.0
0.0.0.255
access-list 101 permit ip 192.168.1.0 0.0.0.255 any
access-list 115 permit ip 192.168.1.0 0.0.0.255
10.32.50.0 0.0.0.255
access-list 115 deny ip 192.168.1.0 0.0.0.255 any
route-map nonat permit 10
match ip address 101
dial-peer cor custom
line con 0
transport input none
line aux 0
```

| line vty 0 4 |  |  |
|--------------|--|--|
| login        |  |  |
| !            |  |  |
| end          |  |  |

#### 檢查點防火牆配置

完成以下步驟以配置檢查點防火牆。

 由於IKE和IPsec的預設生存時間在供應商之間不同,因此選擇Properties > Encryption將檢查 點生存時間設定為與Cisco預設值一致。Cisco預設IKE生存時間為86400秒(=1440分鐘 ),可通過以下命令進行修改: crypto isakmp policy #生存期編號可配置的Cisco IKE生命週期 為60-86400秒。Cisco預設IPsec生存時間為3600秒,可以通過crypto ipsec securityassociation lifetime seconds #命令對其進行修改。可配置的Cisco IPsec生命週期為120-86400秒。

| Properties Setup                                                                                                    |  |  |  |  |  |
|----------------------------------------------------------------------------------------------------|--|--|--|--|--|
| High Availability         IP Pool NAT         Access Lists         Desktop Security           Security Policy         Traffic Control         Services         Log and Alert         Security Servers           Authentication         SYNDefender         LDAP         Encryption         ConnectControl |  |  |  |  |  |
| SKIP       Manual IPSEC         Enable Exportable SKIP       SPI allocation range (hex):         Change SKIP Session Key :       From 100                                                                                                    |  |  |  |  |  |
| or<br>E⊻ery 10485760 Bytes (0 for infinity) ⊥o ffff                                                                                                    |  |  |  |  |  |
| _ IKE                                                                                                    |  |  |  |  |  |
| Renegotiate IKE Security Associations every         1440         minutes                                                                                                    |  |  |  |  |  |
| Renegotiate I <u>P</u> SEC Security Associations every 3600 seconds                                                                                                    |  |  |  |  |  |
|                                                                                                    |  |  |  |  |  |
| - WordPad Command Prompt TPCPVPN - Check                                                                                                    |  |  |  |  |  |

2. 選擇Manage > Network objects > New (或Edit) > Network, 為檢查點後面的內部網路(稱為「cpinside」)配置對象。這應與Cisco access-list 115 permit ip 192.168.1.0 0.0.0255
 10.32.50.0 0.0.0.255命令中的目的地(第二個)網路相符。在Location下選擇Internal。

| Network Properties                                        |
|-----------------------------------------------------------|
| General NAT                                               |
| Name: cpinside                                            |
| IP Address: 10.32.50.0                                    |
| Net <u>M</u> ask: 255.255.255.0                           |
| Color:                                                    |
| Location:<br>● Internal ● External ● Allowed ● Disallowed |
| OK Cancel Help                                            |

 選擇Manage > Network objects > Edit,編輯思科路由器在set peer 172.18.124.157命令中指 向的RTPCPVPN檢查點(網關)端點的對象。在Location下選擇Internal。對於Type,選擇 Gateway。在Modules Installed下,選中VPN-1 & FireWall-1覈取方塊,同時選中 Management Station覈取方塊

| Workstation Properties                             |
|----------------------------------------------------|
| General Interfaces SNMP NAT Certificates VPN Authe |
|                                                    |
| Name: RTPCPVPN                                     |
| IP Address: 172.18.124.157 Get address             |
| Comment: Firewalled gateway to internet            |
| Location: Type:                                    |
|                                                    |
| Modules Installed                                  |
| ✓ VPN-1 & EireWall-1 Version: 4.1 	Get             |
| FloodGate-1 Version: 4.1                           |
| Compression Version: 4.1                           |
| Management Station Color:                          |
|                                                    |
|                                                    |
|                                                    |
| OK Cancel Help                                     |

4. 選擇Manage > Network objects > New > Network,為Cisco路由器後面的外部網路(稱為「 inside\_cisco」)配置對象。這應與Cisco access-list 115 permit ip 192.168.1.0 0.0.255 10.32.50.0 0.0.255命令中的來源(第一個)網路相符。在Location下選擇External。

| Network Properties                                                              |
|---------------------------------------------------------------------------------|
| General NAT                                                                     |
| <u>Name:</u> inside_cisco<br>IP Address: 192.168.1.0<br>Net Mask: 255.255.255.0 |
| Color: Color:                                                                   |
| Location: Broadcast:                                                            |
| <u>○ Internal</u> <u>○ Allowed</u> <u>D</u> isallowed                           |
|                                                                                 |
| OK Cancel Help                                                                  |

5. 選擇Manage > Network objects > New > Workstation,為外部Cisco路由器網關(稱為「 cisco\_endpoint」)新增對象。這是應用crypto map name 命令的Cisco介面。在Location下選 擇External。對於Type,選擇Gateway。注意:不要選中VPN-1/FireWall-1覈取方塊。

| Workstation Properties             | ×                                          |
|------------------------------------|--------------------------------------------|
| General Interfaces SNMP N          | AT VPN                                     |
| Name: cisco_endpoint               |                                            |
| IP Address: 172.18.124.35          | <u>G</u> et address                        |
| <u>C</u> omment:                   |                                            |
| Location:<br>O Internal O External | Type:<br>○ <u>H</u> ost ⊙ Gate <u>w</u> ay |
| Modules Installed                  |                                            |
| VPN-1 & <u>F</u> ireWall-1         | Version: 4.1 🔽 Ge <u>t</u>                 |
| FloodGate-1                        | Version: 4.1                               |
| Compre <u>s</u> sion               | Version: 4.1                               |
| Management Station                 | Color:                                     |
|                                    |                                            |
|                                    |                                            |
|                                    |                                            |
| ОК                                 | Cancel Help                                |

6. 選擇**Manage > Network objects > Edit**以編輯檢查點網關端點(稱為「RTPCPVPN」)VPN頁 籤。在域下,選擇**其他**,然後從下拉選單中選擇檢查點網路(稱為「cpinside」)內部。在 Encryption schemes defined下,選擇**IKE**,然後按一下**Edit**。

| Workstation Properties                                                                                         | ×                           |
|----------------------------------------------------------------------------------------------------|-----------------------------|
| General Interfaces SNMP NAT                                                                                    | Certificates VPN Authe      |
| Domain:<br>○ Disabled<br>○ Valid Addresses(of Interfaces)<br>○ Other:<br>Cpinside<br>Exportable for SecuRemote | Encryption schemes defined: |
| Traffic Control Logging     Traffic Control Logging     Ium on Traffic Control Loggi                           | ng                          |
|                                                                                                    |                             |
|                                                                                                    |                             |
|                                                                                                    |                             |
| OK Car                                                                                                    | ncel Help                   |

- 7. 更改DES加密的IKE屬性以同意以下命令:crypto isakmp policy #加密des注意:DES加密是預 設加密,因此在Cisco配置中不可見。
- 8. 將IKE屬性更改為SHA1雜湊,以同意以下命令:crypto isakmp policy #hash sha注意:SHA雜 湊演算法是預設演算法,因此在Cisco配置中不可見。更改以下設定:取消選擇Aggressive Mode。選中Supports Subnets。在Authentication Method下檢查Pre-Shared Secret。這符合 以下命令:crypto isakmp policy #身份驗證預共用

| General        | Interfaces          | SNMP              | NAT          | Certif     | icates        | VPN               | Authe 1     |   |
|----------------|---------------------|-------------------|--------------|------------|---------------|-------------------|-------------|---|
| KE Proper      | ties 📐              |                   |              |            |               |                   |             | Þ |
| General        | Ů                   |                   |              |            |               |                   |             |   |
| ⊢ <sup>k</sup> | (ey <u>N</u> egotia | ition Encry       | ption M      | ethod(     | s): –         | _ <u>H</u> ash≬   | Method: -   |   |
|                |                     | S                 |              |            |               | ШМ                | ID <u>5</u> |   |
|                | ⊓⊠ଜ                 | NST<br>IES        |              |            |               | I⊂ s              | HA1         |   |
|                |                     | -63               |              |            |               |                   |             |   |
| Ľ.             | ∆uthenticati        | on Method         | d:           |            |               |                   | _           |   |
|                | ✓ Pre-Sh            | ared Secre        | 3            |            | Edit <u>S</u> | ecrets            |             |   |
|                | 🗖 Public            | <u>K</u> ey Signa | tures        |            | <u>C</u> onf  | ïgure             |             |   |
|                | Supports            | Aggresive         | <u>M</u> ode | <b>V</b> 9 | Support       | s Su <u>b</u> net | \$          |   |
|                | OK                  |                   | Canc         | el         |               | Help              | ]           |   |
|                |                     |                   |              |            |               |                   |             |   |

9. 按一下**Edit Secrets**以設定預共用金鑰,以與Cisco **crypto isakmp key** *key* address 命令一致

| Workstation Properties                             |
|----------------------------------------------------|
| General Interfaces SNMP NAT Certificates VPN Authe |
| IKE Properties                                     |
| General                                            |
| Shared Secret                                      |
| Shared Secrets List:                               |
| Peer Name Shared Secret                            |
| <u>Edit</u> <u>R</u> emove                         |
| OK Cancel                                          |
| OK Cancel Help                                     |
|                                                    |
| OK Cancel Help                                     |

10. 選擇**Manage > Network objects > Edit**以編輯「cisco\_endpoint」VPN頁籤。在域下,選擇 **Other**,然後選擇思科網路內部(稱為「inside\_cisco」)。 在Encryption schemes defined下,選擇**IKE**,然後按一下**Edit**。

| Workstation Properties                   | ×                           |
|------------------------------------------|-----------------------------|
| General Interfaces SNMP NAT              | VPN                         |
| Domain:                                  | Encryption schemes defined: |
| C <u>D</u> isabled                       | Manual IPSEC                |
| ○ <u>V</u> alid Addresses(of Interfaces) |                             |
| • <u>O</u> ther:                         | SKIP                        |
| 💼 inside_cisco 💌                         |                             |
| Exportable for SecuRemote                | <u>E</u> dit                |
| Traffic Control Logging                  | ng                          |
| ·                                        |                             |
|                                          |                             |
|                                          |                             |
|                                          |                             |
| OK Ca                                    | ncel Help                   |

- 11. 更改IKE屬性DES加密以同意以下命令:crypto isakmp policy #加密des注意:DES加密是預 設加密,因此在Cisco配置中不可見。
- 12. 將IKE屬性更改為SHA1雜湊,以同意以下命令:crypto isakmp policy #hash sha注意
   :SHA雜湊演算法是預設演算法,因此在Cisco配置中不可見。更改以下設定:取消選擇
   Aggressive Mode。選中Supports Subnets。在Authentication Method下檢查Pre-Shared
   Secret。這符合以下命令:crypto isakmp policy #身份驗證預共用

| General Interfaces SNMP NAT Certificates VPN Authe                   | • |
|----------------------------------------------------------------------|---|
| KE Properties                                                        | × |
| General                                                              |   |
| Key <u>N</u> egotiation Encryption Method(s): <u>H</u> ash Method: - |   |
|                                                                      |   |
| CAST                                                                 |   |
|                                                                      |   |
| _Authentication Method:                                              |   |
| Pre-Shared Secret Edit Secrets                                       |   |
| Public Key Signatures <u>Configure</u>                               |   |
| Supports Aggresive Mode  Supports Subnets                            |   |
| OK Cancel Help                                                       |   |
|                                                                      |   |

13. 按一<u>下Edit Secrets</u>以設定預共用金鑰,以便與crypto isakmp key key address\_Cisco命令一

| IKE Pr | roperties                                           | 2                              |
|--------|-----------------------------------------------------|--------------------------------|
| Gene   | eral                                                |                                |
| Shar   | red Secret                                          | ×                              |
|        | Shared Secrets List:                                |                                |
|        | Peer Name     Shared Secret       RTPCPVPN     **** | <u>E</u> dit<br><u>R</u> emove |
|        | OK Cancel                                           |                                |
|        | OK Cancel Hel                                       | p                              |

14. 在「策略編輯器」視窗中,插入一條規則,其中源和目標都為「inside\_cisco」和「 cpinside」(雙向)。 Set **Service=Any、Action=Encrypt**和**Track=Long**。

|                                                                                         | Image: Second Second Secon |                                                   |                                 |                 |             |          |                 |  |  |  |
|-----------------------------------------------------------------------------------------|----------------------------------------------------------------------------------------------------|---------------------------------------------------|---------------------------------|-----------------|-------------|----------|-----------------|--|--|--|
|                                                                                         |                                                                                                    |                                                   |                                 |                 |             |          |                 |  |  |  |
|                                                                                         |                                                                                                    | n 🖉 🗅 ン 🕺 🖻 🖺 🎘 苓 🏂 🖫 🌍 😰 🖆 📲 🖷 🖷 🐨 🖛 閣 🛸 🖤 🕸 🖷 🦄 |                                 |                 |             |          |                 |  |  |  |
|                                                                                         | 😤 Security Policy - Standard 🔠 Address Translation - Standard 🦉 Bandwidth Policy - Standard                                                                                                    |                                                   |                                 |                 |             |          |                 |  |  |  |
|                                                                                         | No.                                                                                                    | Source                                            | Destination                     | Service         | Action      | Track    | In              |  |  |  |
|                                                                                         | 1                                                                                                    | 💂 inside_cis                                      | co 💂 cpinside<br>💂 inside_cisco | 🥏 Any           | Encrypt     | Long     |                 |  |  |  |
|                                                                                         |                                                                                                    |                                                   |                                 |                 |             |          | •               |  |  |  |
|                                                                                         | For Help,                                                                                                    | press F1                                          |                                 | RTPC            | PVPN Read   | d/Write  |                 |  |  |  |
| 15.                                                                                     | 按一下約                                                                                                    | 象色的 <b>Encr</b>                                   | ypt圖示,然後選擇                      | Edit properties | ,在Action標題  | 下配置加密策略  | <b>女</b><br>日 o |  |  |  |
| rrity Policy - Standard 🚰 Address Translation - Standard  🥙 Bandwidth Policy - Standard |                                                                                                    |                                                   |                                 |                 |             |          |                 |  |  |  |
|                                                                                         | ~ FVVI                                                                                                    | Host                                              | ∼ Ldap-Servers                  | 19 Idap         | accept      | <u> </u> |                 |  |  |  |
|                                                                                         | ~ FVVI                                                                                                    | Host                                              | ∼ Logical-Servers               | ∼ load_agent    | accept      |          | 5               |  |  |  |
|                                                                                         | हुन्द्र insid<br>हुन्द्र cpin:                                                                                                    | e_cisco<br>side                                   | cpinside<br>inside_cisco        | Any             | dit propert | ies      |                 |  |  |  |
|                                                                                         |                                                                                                    |                                                   |                                 | dest-unreach    | Edit Energe | tion     |                 |  |  |  |
|                                                                                         |                                                                                                    |                                                   |                                 | icmp echo-reply | accer       | ıt       | am -            |  |  |  |
|                                                                                         |                                                                                                    |                                                   |                                 | icmp info-reg   | (PROP) drop |          |                 |  |  |  |
|                                                                                         | Any                                                                                                    |                                                   | Any                             | icmp mask-reply | reject      | ng       | , M             |  |  |  |

16. 選擇IKE,然後按一下Edit。

| Encryption Properties       |
|-----------------------------|
| General                     |
| Encryption schemes defined: |
| Edit                        |
| OK Cancel Help              |

17. 在「IKE屬性」視窗中,更改這些屬性,以與crypto ipsec transform-set rtpset esp-des esp-

**sha-hmac** 命令中的Cisco IPsec轉換一致:在「轉換」下,選擇**加密+資料完整性(ESP)**。 加 密演算法應為DES,資料完整性應為SHA1,而允許的對等網關應為外部路由器網關(稱為「 cisco\_endpoint」)。 按一下「OK」(確定)。

| IKE Properties                        | × |  |  |  |
|---------------------------------------|---|--|--|--|
| General                               |   |  |  |  |
| - · ·                                 |   |  |  |  |
|                                       |   |  |  |  |
| 🕞 💽 Encryption + Data Integrity (ESP) |   |  |  |  |
| C Data Integrity Only (AH)            |   |  |  |  |
| Encryption Algorithm: DES             |   |  |  |  |
| Data Integrity SHA1                   |   |  |  |  |
| Allowed Peer Gateway: Cisco_endpo     |   |  |  |  |
| Use Perfect Forward Secrecy           |   |  |  |  |
| OK Cancel Help                        |   |  |  |  |

18. 配置檢查點後,在Checkpoint選單中選擇Policy > Install以使更改生效。

### <u>驗證</u>

本節提供的資訊可用於確認您的組態是否正常運作。

<u>輸出直譯器工具(</u>僅供<u>已註冊</u>客戶使用)(OIT)支援某些**show**命令。使用OIT檢視**show**命令輸出的分析 。

- show crypto isakmp sa 檢視對等體上的所有當前IKE安全關聯(SA)。
- show crypto ipsec sa 檢視當前SA使用的設定。

### <u>疑難排解</u>

本節提供的資訊可用於對組態進行疑難排解。

#### <u>疑難排解指令</u>

附註:使用 debug 指令之前,請先參閱<u>有關 Debug 指令的重要資訊</u>。

- debug crypto engine 顯示有關執行加密和解密的加密引擎的調試消息。
- debug crypto isakmp 顯示有關IKE事件的消息。
- debug crypto ipsec 顯示IPsec事件。
- clear crypto isakmp 清除所有活動的IKE連線。
- clear crypto sa 清除所有IPsec SA。

#### <u>網路摘要</u>

當在檢查點上的加密域中配置多個相鄰的內部網路時,裝置可能會根據感興趣的流量自動彙總這些 網路。如果路由器未配置為匹配,通道可能會失敗。例如,如果將10.0.0.0 /24和10.0.1.0 /24的內部 網路配置為包括在隧道中,則它們可能會總結為10.0.0.0 /23。

#### <u>檢查點</u>

由於在Policy Editor(策略編輯器)視窗中將Tracking(跟蹤)設定為Long(長),因此被拒絕的 流量應在日誌檢視器中顯示為紅色。可以使用以下命令獲取更多詳細調試:

C:\WINNT\FW1\4.1\fwstop C:\WINNT\FW1\4.1\fw d -d 在另一視窗中:

 $C:\WINNT\FW1\4.1\fwstart$ 

注意:這是一個Microsoft Windows NT安裝。

發出以下命令以清除檢查點上的SA:

Configuration register is 0x2102

fw tab -t IKE\_SA\_table -x fw tab -t ISAKMP\_ESP\_table -x fw tab -t inbound\_SPI -x fw tab -t ISAKMP\_AH\_table -x **在「Are you sure?(是否確定?)」處回答yes提示。** 

#### <u>調試輸出示例</u>

cisco\_endpoint#debug crypto isakmp Crypto ISAKMP debugging is on cisco\_endpoint#debug crypto isakmp Crypto IPSEC debugging is on cisco\_endpoint#debug crypto engine Crypto Engine debugging is on cisco endpoint# 20:54:06: IPSEC(sa\_request): , (key eng. msg.) src= 172.18.124.35, dest= 172.18.124.157, src\_proxy= 192.168.1.0/255.255.255.0/0/0 (type=4), dest\_proxy= 10.32.50.0/255.255.255.0/0/0 (type=4), protocol= ESP, transform= esp-des esp-sha-hmac , lifedur= 3600s and 4608000kb, spi= 0xA29984CA(2727969994), conn\_id= 0, keysize= 0, flags= 0x4004 20:54:06: ISAKMP: received ke message (1/1) 20:54:06: ISAKMP: local port 500, remote port 500 20:54:06: ISAKMP (0:1): beginning Main Mode exchange 20:54:06: ISAKMP (0:1): sending packet to 172.18.124.157 (I) MM\_NO\_STATE 20:54:06: ISAKMP (0:1): received packet from 172.18.124.157 (I) MM\_NO\_STATE 20:54:06: ISAKMP (0:1): processing SA payload. message ID = 0 20:54:06: ISAKMP (0:1): found peer pre-shared key matching 172.18.124.157 20:54:06: ISAKMP (0:1): Checking ISAKMP transform 1 against priority 1 policy 20:54:06: ISAKMP: encryption DES-CBC

```
20:54:06: ISAKMP:
                      hash SHA
20:54:06: ISAKMP:
                   default group 1
auth pre-share
20:54:06: ISAKMP:
20:54:06: ISAKMP (0:1): atts are acceptable. Next payload is 0
20:54:06: CryptoEngine0: generate alg parameter
20:54:06: CRYPTO_ENGINE: Dh phase 1 status: 0
20:54:06: CRYPTO_ENGINE: Dh phase 1 status: 0
20:54:06: ISAKMP (0:1): SA is doing pre-shared key authentication
  using id type ID_IPV4_ADDR
20:54:06: ISAKMP (0:1): sending packet to 172.18.124.157 (I) MM_SA_SETUP
20:54:06: ISAKMP (0:1): received packet from 172.18.124.157 (I) MM_SA_SETUP
20:54:06: ISAKMP (0:1): processing KE payload. message ID = 0
20:54:06: CryptoEngine0: generate alg parameter
20:54:06: ISAKMP (0:1): processing NONCE payload. message ID = 0
20:54:06: ISAKMP (0:1): found peer pre-shared key matching 172.18.124.157
20:54:06: CryptoEngine0: create ISAKMP SKEYID for conn id 1
20:54:06: ISAKMP (0:1): SKEYID state generated
20:54:06: ISAKMP (1): ID payload
       next-payload : 8
                    : 1
        type
                   : 17
        protocol
                    : 500
        port
                  : 8
        length
20:54:06: ISAKMP (1): Total payload length: 12
20:54:06: CryptoEngine0: generate hmac context for conn id 1
20:54:06: ISAKMP (0:1): sending packet to 172.18.124.157 (I) MM_KEY_EXCH
20:54:06: ISAKMP (0:1): received packet from 172.18.124.157 (I) MM_KEY_EXCH
20:54:06: ISAKMP (0:1): processing ID payload. message ID = 0
20:54:06: ISAKMP (0:1): processing HASH payload. message ID = 0
20:54:06: CryptoEngine0: generate hmac context for conn id 1
20:54:06: ISAKMP (0:1): SA has been authenticated with 172.18.124.157
20:54:06: ISAKMP (0:1): beginning Quick Mode exchange, M-ID of 1855173267
20:54:06: CryptoEngine0: generate hmac context for conn id 1
20:54:06: ISAKMP (0:1): sending packet to 172.18.124.157 (I) QM_IDLE
20:54:06: CryptoEngine0: clear dh number for conn id 1
20:54:06: ISAKMP (0:1): received packet from 172.18.124.157 (I) QM_IDLE
20:54:06: CryptoEngine0: generate hmac context for conn id 1
20:54:06: ISAKMP (0:1): processing HASH payload. message ID = 1855173267
20:54:06: ISAKMP (0:1): processing SA payload. message ID = 1855173267
20:54:06: ISAKMP (0:1): Checking IPSec proposal 1
20:54:06: ISAKMP: transform 1, ESP_DES
20:54:06: ISAKMP: attributes in transform:
20:54:06: ISAKMP:
                    encaps is 1
                    SA life type in seconds
SA life duration (basic) of 3600
20:54:06: ISAKMP:
20:54:06: ISAKMP:
20:54:06: ISAKMP:
                     SA life type in kilobytes
20:54:06: ISAKMP:
                     SA life duration (VPI) of 0x0 0x46 0x50 0x0
20:54:06: ISAKMP:
                     authenticator is HMAC-SHA
20:54:06: validate proposal 0
20:54:06: ISAKMP (0:1): atts are acceptable.
20:54:06: IPSEC(validate_proposal_request): proposal part #1,
  (key eng. msg.) dest= 172.18.124.157, src= 172.18.124.35,
   dest_proxy= 10.32.50.0/255.255.255.0/0/0 (type=4),
    src_proxy= 192.168.1.0/255.255.255.0/0/0 (type=4),
   protocol= ESP, transform= esp-des esp-sha-hmac ,
   lifedur= 0s and 0kb,
    spi= 0x0(0), conn_id= 0, keysize= 0, flags= 0x4
20:54:06: validate proposal request 0
20:54:06: ISAKMP (0:1): processing NONCE payload. message ID = 1855173267
20:54:06: ISAKMP (0:1): processing ID payload. message ID = 1855173267
20:54:06: ISAKMP (0:1): processing ID payload. message ID = 1855173267
20:54:06: CryptoEngine0: generate hmac context for conn id 1
20:54:06: ipsec allocate flow 0
20:54:06: ipsec allocate flow 0
```

```
20:54:06: ISAKMP (0:1): Creating IPSec SAs
20:54:06:
                inbound SA from 172.18.124.157 to 172.18.124.35
       (proxy 10.32.50.0 to 192.168.1.0)
               has spi 0xA29984CA and conn_id 2000 and flags 4
20:54:06:
20:54:06:
                lifetime of 3600 seconds
20:54:06:
                lifetime of 4608000 kilobytes
20:54:06:
                outbound SA from 172.18.124.35 to 172.18.124.157
   (proxy 192.168.1.0 to 10.32.50.0)
20:54:06: has spi 404516441 and conn_id 2001 and flags 4
20:54:06:
                lifetime of 3600 seconds
20:54:06:
                 lifetime of 4608000 kilobytes
20:54:06: ISAKMP (0:1): sending packet to 172.18.124.157 (I) QM_IDLE
20:54:06: ISAKMP (0:1): deleting node 1855173267 error FALSE reason ""
20:54:06: IPSEC(key_engine): got a queue event...
20:54:06: IPSEC(initialize_sas): ,
 (key eng. msg.) dest= 172.18.124.35, src= 172.18.124.157,
   dest_proxy= 192.168.1.0/255.255.255.0/0/0 (type=4),
   src_proxy= 10.32.50.0/255.255.255.0/0/0 (type=4),
   protocol= ESP, transform= esp-des esp-sha-hmac ,
   lifedur= 3600s and 4608000kb,
    spi= 0xA29984CA(2727969994), conn_id= 2000, keysize= 0, flags= 0x4
20:54:06: IPSEC(initialize_sas): ,
  (key eng. msg.) src= 172.18.124.35, dest= 172.18.124.157,
    src_proxy= 192.168.1.0/255.255.255.0/0/0 (type=4),
   dest_proxy= 10.32.50.0/255.255.255.0/0/0 (type=4),
   protocol= ESP, transform= esp-des esp-sha-hmac ,
   lifedur= 3600s and 4608000kb,
    spi= 0x181C6E59(404516441), conn_id= 2001, keysize= 0, flags= 0x4
20:54:06: IPSEC(create_sa): sa created,
  (sa) sa_dest= 172.18.124.35, sa_prot= 50,
    sa_spi= 0xA29984CA(2727969994),
    sa_trans= esp-des esp-sha-hmac , sa_conn_id= 2000
20:54:06: IPSEC(create_sa): sa created,
  (sa) sa_dest= 172.18.124.157, sa_prot= 50,
    sa_spi= 0x181C6E59(404516441),
    sa_trans= esp-des esp-sha-hmac , sa_conn_id= 2001
cisco_endpoint#sho cry ips sa
interface: Ethernet0/0
   Crypto map tag: rtp, local addr. 172.18.124.35
   local ident (addr/mask/prot/port): (192.168.1.0/255.255.255.0/0/0)
   remote ident (addr/mask/prot/port): (10.32.50.0/255.255.255.0/0/0)
   current_peer: 172.18.124.157
    PERMIT, flags={origin_is_acl,}
    #pkts encaps: 14, #pkts encrypt: 14, #pkts digest 14
    #pkts decaps: 14, #pkts decrypt: 14, #pkts verify 14
    #pkts compressed: 0, #pkts decompressed: 0
    #pkts not compressed: 0, #pkts compr. failed: 0,
    #pkts decompress failed: 0, #send errors 1, #recv errors 0
    local crypto endpt.: 172.18.124.35, remote crypto endpt.: 172.18.124.157
    path mtu 1500, media mtu 1500
    current outbound spi: 181C6E59
    inbound esp sas:
     spi: 0xA29984CA(2727969994)
       transform: esp-des esp-sha-hmac ,
       in use settings ={Tunnel, }
       slot: 0, conn id: 2000, flow_id: 1, crypto map: rtp
 --More--
                         sa timing: remaining key lifetime (k/sec):
    (4607998/3447)
       IV size: 8 bytes
       replay detection support: Y
```

```
inbound ah sas:
inbound pcp sas:
outbound esp sas:
spi: 0x181C6E59(404516441)
transform: esp-des esp-sha-hmac ,
in use settings ={Tunnel, }
slot: 0, conn id: 2001, flow_id: 2, crypto map: rtp
sa timing: remaining key lifetime (k/sec): (4607997/3447)
IV size: 8 bytes
replay detection support: Y
outbound ah sas:
outbound ah sas:
outbound pcp sas:
```

dst src state conn-id slot 172.18.124.157 172.18.124.35 QM\_IDLE 1 0

cisco\_endpoint#**exit** 

# 相關資訊

- IPSec 協商/IKE 通訊協定
- 配置IPsec網路安全
- 配置Internet金鑰交換安全協定
- 技術支援與文件 Cisco Systems